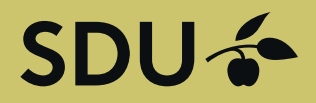

# Kom i kontakt med studerende og nyuddannede fra Syddansk Universitet

Slå stillinger op på vores website og præsentér jeres virksomhed overfor studerende og nyuddannede fra Syddansk Universitet. Denne service leveres i samarbejde med Graduateland.

## SLÅ OP PÅ SDU JOBBANK

Har du ledige stillinger?

Slå en stilling/projekt op

## Guide til virksomheder – 2 Opret virksomheden som bruger af jobbanken

# SDU 🎓

### Guide til virksomheder Oprettelse af brugerprofil

Gå ind på hjemmesiden https://jobbank.sdu.dk/da/for-employers for at komme i gang.

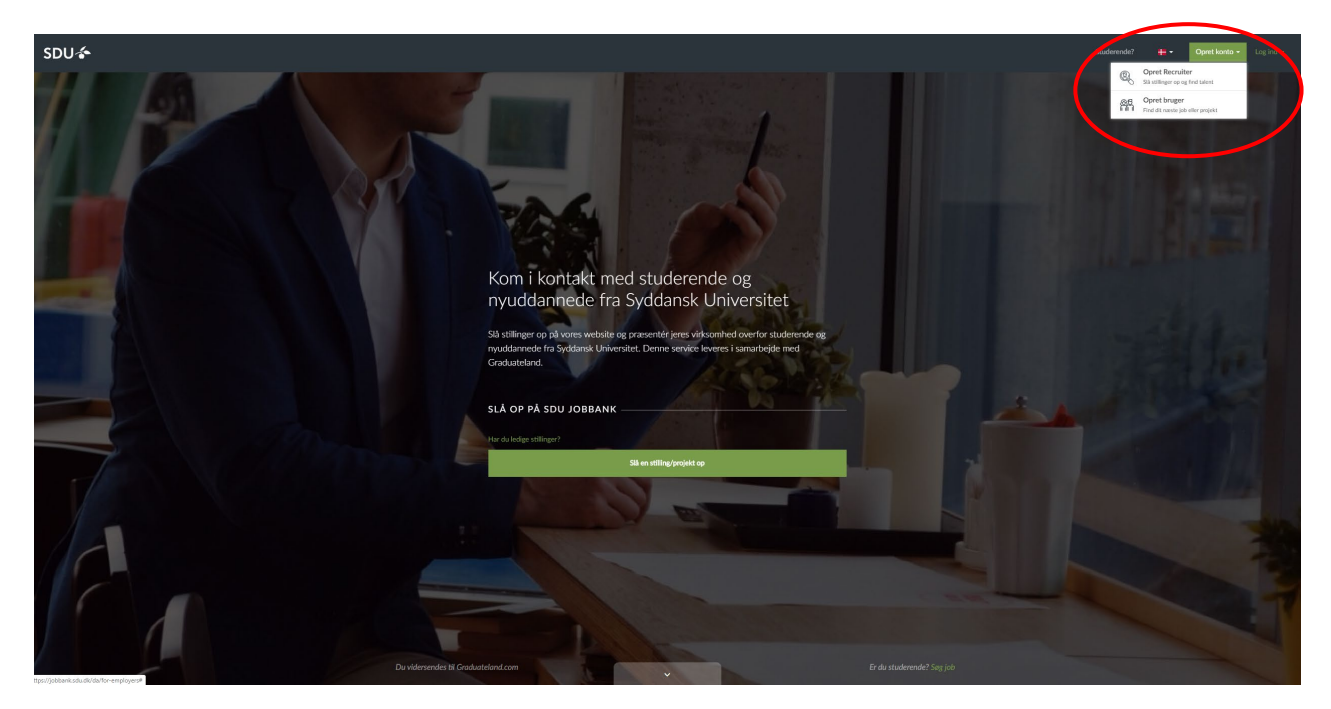

Tryk på "Opret konto" i øverste højre hjørne - og dernæst "Opret Recruiter".

| S GRADUATELAND |                                                                                                    |                                                                                                    | - Opret konto - Log ind + |
|----------------|----------------------------------------------------------------------------------------------------|----------------------------------------------------------------------------------------------------|---------------------------|
|                | Tables It Spreamed at the rest processes         Concess at the character derives processes         Tables at the character derives processes         Tables at the character derives processes         Concesses         Concesses | 1.200.000+<br>studeened og alumer<br>ne ogstette i delagede i hungsprøkte<br>150.000+<br>jøb og prøkti hunde for<br>ustade tiver nåred<br>15.000+<br>Viskoombeder og haadhuntere<br>har stilige dørs stiligepspla | 0                         |

Indtast de oplysninger der bliver spurgt om på siden. Tryk på "Opret og kom i gang".

I løbet af kort tid modtager du en ordrebekræftelse på mail fra Graduateland.

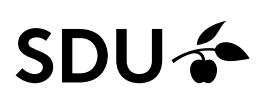

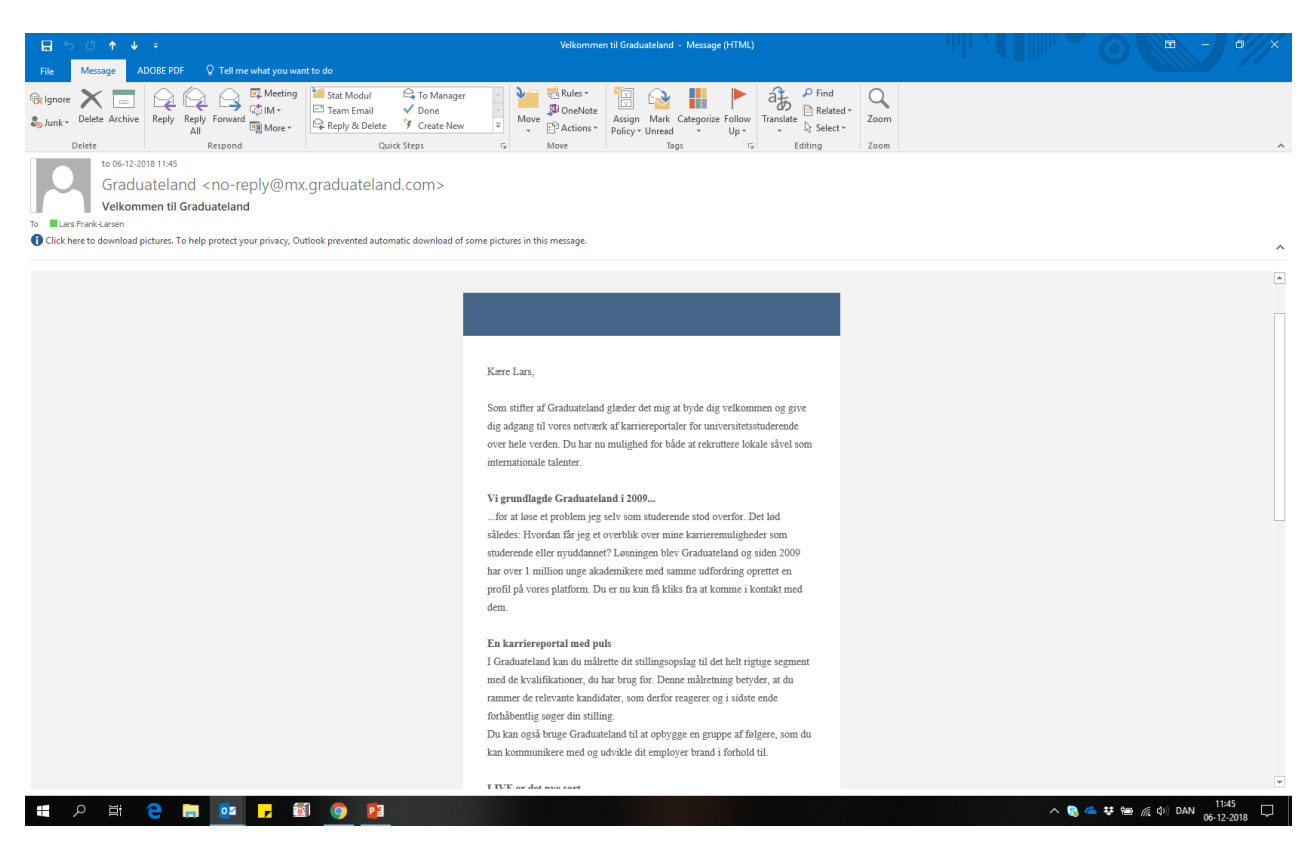

Når du har indtastet dine profiloplysninger og trykket på "Opret og kom i gang", kommer denne side frem. I venstre side kan du se de forskellige menu-funktioner. Vi vil lige gennemgå et par af funktionerne, som er vigtige for jeres profil på jobbanken. De resterende gennemgås i Guiden "Følg dine opslag".

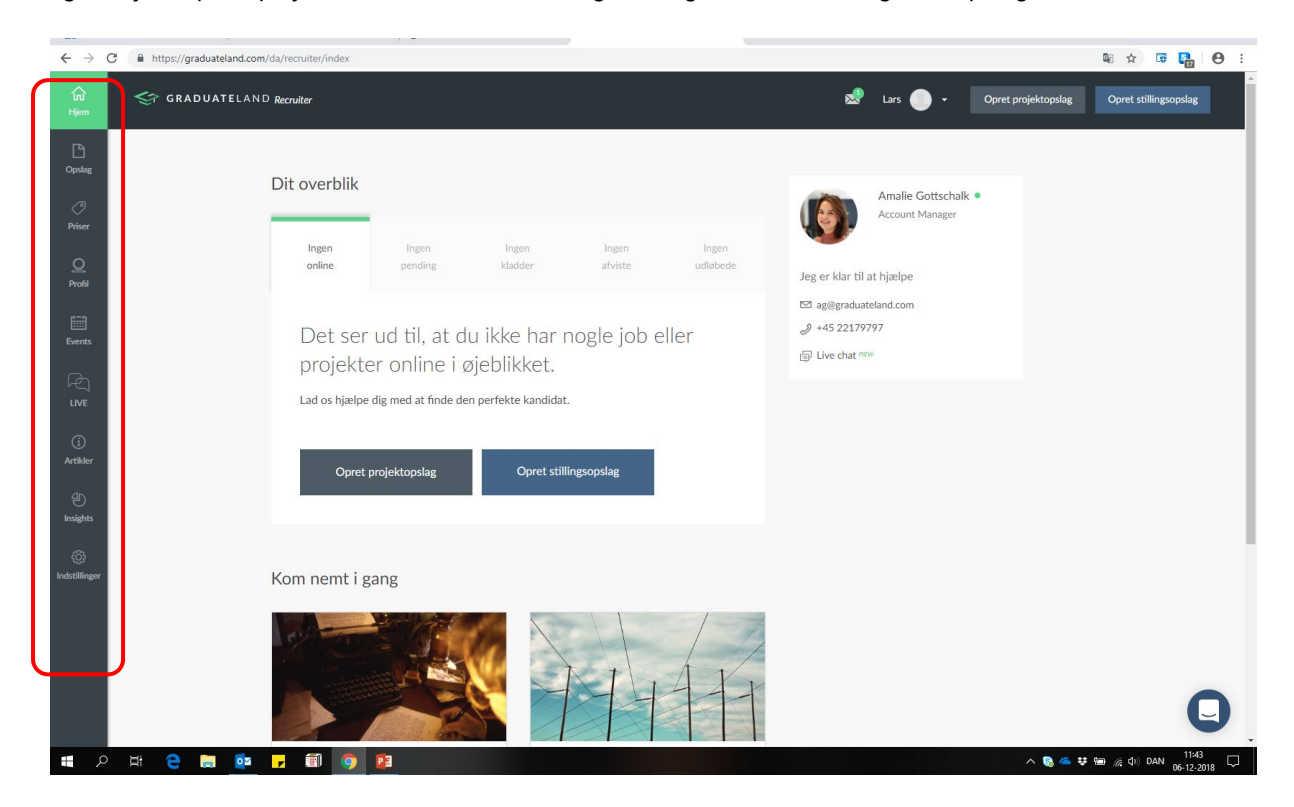

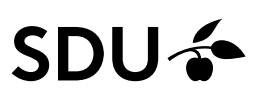

### Profil

Du har mulighed for som en tilkøbsmulighed at oprette en virksomhedsprofil-side. Her kan du beskrive virksomheden, hvordan det er at arbejde hos jer – både i tekst, billede og video. Det er en måde at brande din virksomhed på, og sikre at ansøgerne kan læse mere om den virksomhed, de søger ansættelse i.

Du kan ikke selv publicere en virksomhedsprofil, så Graduateland tager kontakt til dig. Det er vigtigt, at du tager stilling til, hvad du ønsker at skrive derinde.

| $\leftrightarrow \rightarrow 0$         | C A https://graduateland.com/da/recruiter/account/employer | № ☆                                                                                                    | 🕫 🎦 \varTheta : |
|-----------------------------------------|------------------------------------------------------------|----------------------------------------------------------------------------------------------------|-----------------|
| ්ය<br>Hjem                              |                                                            | 🔯 Lars 🔵 - Opret projektopslag Opret                                                                                                    | stillingsopslag |
| C<br>Opsdag<br>Priser<br>Presi<br>Fredi | Profil                                                     | du ha                                                                                                    |                 |
| Events<br>LIVE<br>Artikler<br>Insights  | FE<br>.tal<br>I c                                          | res Vilkoor<br>tuderende Vi vender tilbage til jer så hurtigt som muligt!<br>I kan ikke publicere jeres Virksomhedsprofil selv,<br>men vi er klar til at highege til hver en tid. Ring til<br>os på 45 50 54 92 eller kontakt os via<br>kontakt-knappen.<br>Kontakt mig venligst |                 |
| (indstillinger                          |                                                            | Benyttet af +10.000 virksomheder                                                                                                    | •               |
| 2 🕀                                     | - H 😑 🔚 📴 🦵 🗐 🧐 📴                                          | ላ 😵 🛥 됒 📾 🧟 ሳ                                                                                                    | DAN 11:44       |

Eksempel på profil-side:

Branche Regnskab Rådgivning

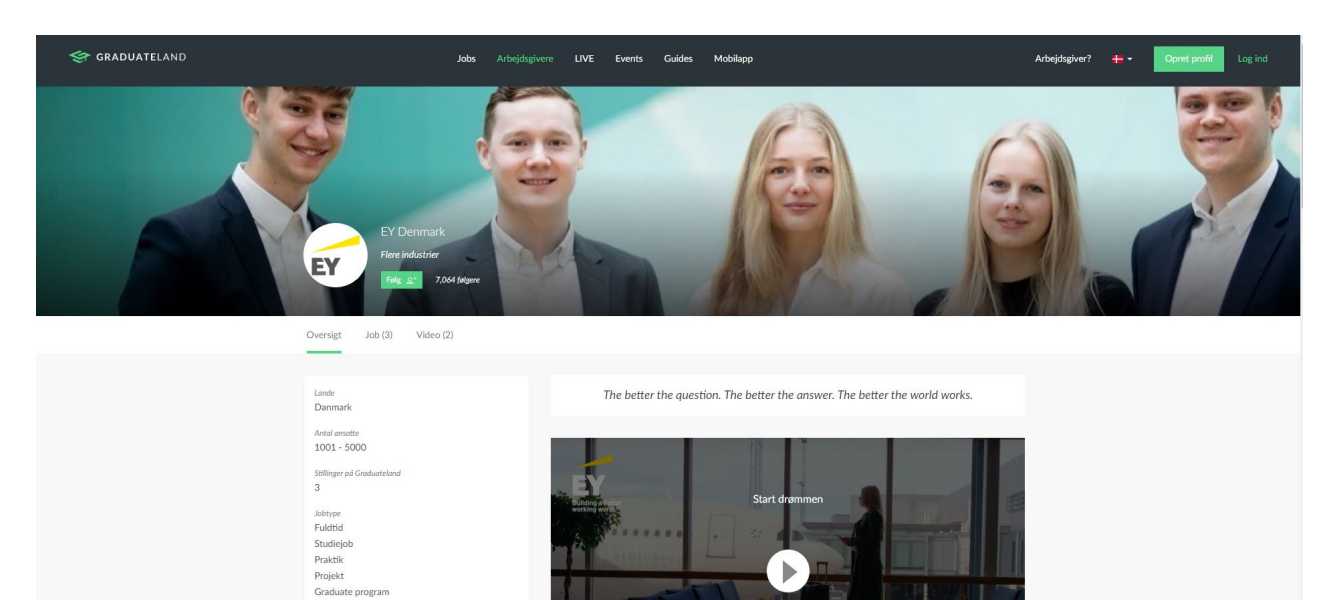

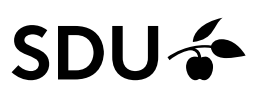

#### Indstillinger

Her kan du f.eks. rette din egen profil (kontaktperson), Virksomhedsinformation (tilføje virksomhedens logo (400x400 px) og webadresse samt angive branche(r). Adresseinformation og CVR. Angive hvilke e-mails du ønsker at modtage fra jobbanken. Skifte kodeord for din adgang til jobbanken.

| ← → C 🔒 https://gra                        | aduateland.com/da/recruiter/account/edit |                        |                    |               |                         | 🔤 🌣 📑 🏭 \varTheta                 |
|--------------------------------------------|------------------------------------------|------------------------|--------------------|---------------|-------------------------|-----------------------------------|
| 값 《 GRAN                                   | DUATELAND Recruiter                      |                        |                    | 2             | Lars 🕘 🔹 Opret projekte | Opret stillingsopslag             |
| Opslag                                     | Indstillinger - Basisinfo                |                        |                    |               |                         |                                   |
| Priser                                     | Indstillinger                            |                        |                    |               |                         |                                   |
| Q<br>Profil                                | Basisinfo                                | Virksomhedsinformation | Adresseinformation | Skift kodeord | Notifikationer          |                                   |
| Events                                     | Profilbillede (Max 6 MB)                 |                        |                    |               |                         |                                   |
| LIVE                                       | 0                                        |                        |                    |               |                         |                                   |
| (j)<br>Artikler                            | Fornavn *                                | Efternav               | 'n*                |               |                         |                                   |
| e)<br>Insights                             | Lars                                     | Larsen                 |                    |               |                         |                                   |
|                                            | Din stilling                             | Referenc               | e til faktura      |               |                         |                                   |
| Indstillinger                              | Angiv din stilling                       | Lars La                | arsen              |               |                         |                                   |
|                                            | Email *                                  |                        |                    |               |                         |                                   |
|                                            | Ifla@sdu.dk                              |                        |                    |               |                         |                                   |
|                                            | Landekode *                              | Telefon *              |                    |               |                         | 0                                 |
|                                            | +45 💌                                    | 22329457               |                    |               |                         |                                   |
| 日本 (1) (1) (1) (1) (1) (1) (1) (1) (1) (1) | 📻 🔯 🖌 🗐 🧿 😰                              |                        |                    |               | ^                       | る 🍜 撃 🗐 🌈 Φ) DAN 11:46 06-12-2018 |